# Setup of the WLAN at DHBW-Karlsruhe

## Content

| 1. | General information about DHBW-KA and eduroam | 2    |
|----|-----------------------------------------------|------|
| 2. | Prerequisites                                 | 2    |
| 3. | Setup on Windows 10                           | 3    |
| 4. | Setup on Windows 8.1                          | 5    |
| 5. | Windows 7                                     | 8    |
| 6. | Setup on Linux                                | 8    |
| 7. | Setup on Android                              | . 11 |
| 9  | .1 Android up to version 6                    | . 11 |
| 9  | .2 Android from version 7.0                   | . 14 |
| 8. | Mac OS                                        | . 16 |
| 9. | iOS                                           | . 20 |

## 1. General information about DHBW-KA and eduroam

The WLAN with SSID **DHBW-KA** is encrypted with WPA2 Enterprise and is only provided at DHBW Karlsruhe. Users are authenticated in the teaching domain dh-karlsruhe.de. An authentication with the administration account in the domain dhbw-karlsruhe.de or dhbw-karlsruhe.aa does not work.

The WLAN with the SSID "DHBW KA" is encrypted and should be used at the Duale Hochschule Baden-Württemberg Karlsruhe whenever possible.

SSID **eduroam** is available at many educational institutions worldwide and also in parts of Karlsruhe. The setup of this WLAN is identical to DHBW-KA. The user name must be specified in the form "user@dh-karlsruhe.de", whereby upper and lower case is important for the user. Of course eduroam is also encrypted with WPA2 Enterprise. A list of participating locations is available at <u>https://map.eduroam.de</u>.

At <u>https://cat.eduroam.org</u> you can download an installation file, which makes the secure setup of eduroam much easier for you. It is recommended to use this option. To do this, click on the button "Download your eduroam installation program" on the website and search for DHBW Karlsruhe. Usually you will be offered the appropriate installation program for your operating system, otherwise you can select it via the link "All Platforms".

## 2. Prerequisites

Please make sure that your Wi-Fi connection assigns the IP address automatically via DHCP.

| Internet Protocol Version 4 (TCP/IPv4) Properties                                                                                                    |               |  |  |  |  |  |  |  |  |
|----------------------------------------------------------------------------------------------------|---------------|--|--|--|--|--|--|--|--|
| General Alternate Configuration                                                                                                    |               |  |  |  |  |  |  |  |  |
| You can get IP settings assigned automatically if your network supports<br>this capability. Otherwise, you need to ask your network administrator<br>for the appropriate IP settings. |               |  |  |  |  |  |  |  |  |
| Obtain an IP address automatically                                                                                                    |               |  |  |  |  |  |  |  |  |
| Use the following IP address                                                                                                    |               |  |  |  |  |  |  |  |  |
| IP address:                                                                                                    |               |  |  |  |  |  |  |  |  |
| Subnet mask:                                                                                                    |               |  |  |  |  |  |  |  |  |
| Default gateway:                                                                                                    |               |  |  |  |  |  |  |  |  |
| Obtain DNS server address a                                                                                                    | automatically |  |  |  |  |  |  |  |  |
| Use the following DNS serve                                                                                                    | r addresses:  |  |  |  |  |  |  |  |  |
| Preferred DNS server:                                                                                                    |               |  |  |  |  |  |  |  |  |
| Alternate DNS server:                                                                                                    |               |  |  |  |  |  |  |  |  |
| Validate settings upon exit                                                                                                    | Advanced      |  |  |  |  |  |  |  |  |
|                                                                                                    | OK Cancel     |  |  |  |  |  |  |  |  |

## 3. Setup on Windows 10

To connect to the network please follow these instructions.

Click on the network icon in the system tray:

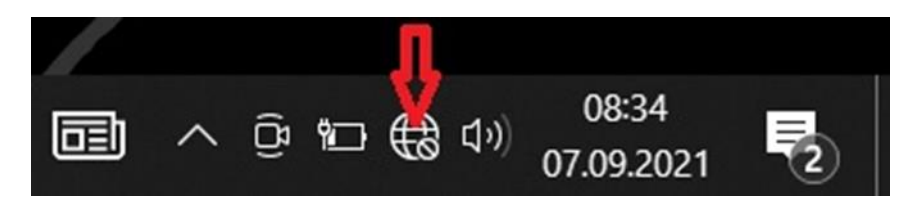

With Windows 11 you have now to click the arrow next the WLAN Symbol:

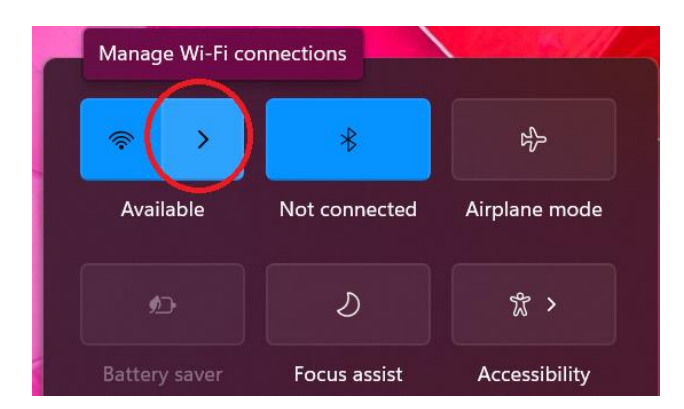

Select the DHBW-KA-network (or eduroam)

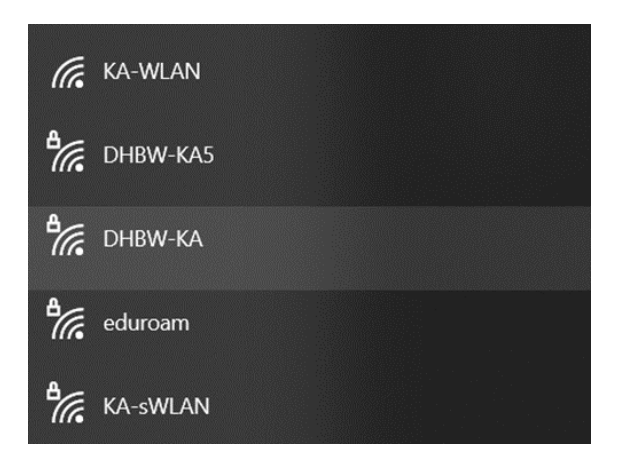

and click on "connect":

| ₽ <i>(</i> (, | DHBW-KA5              |
|---------------|-----------------------|
| 17.           | DHBW-KA<br>Secured    |
|               | Connect automatically |
|               | Connect               |
| (h.           | KA-WLAN               |
| ₽//。          | eduroam               |
| 877.          | KA-sWLAN              |

Enter your authentication information (name.firstname@dh-karslruhe.de) in the following screen and confirm it by clicking "OK".

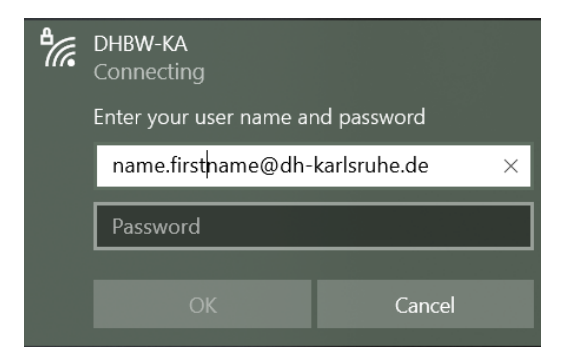

Now verify the certificate details

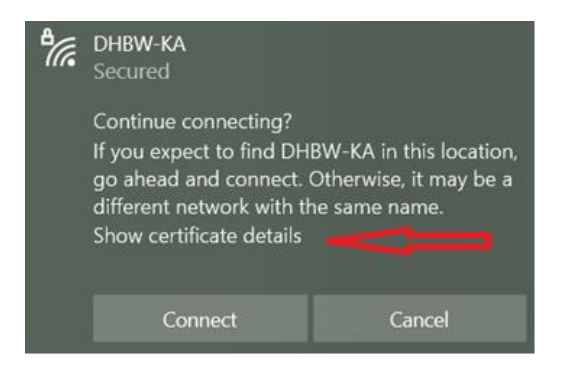

Please ensure, the certificate thumbprint is one oft he following:

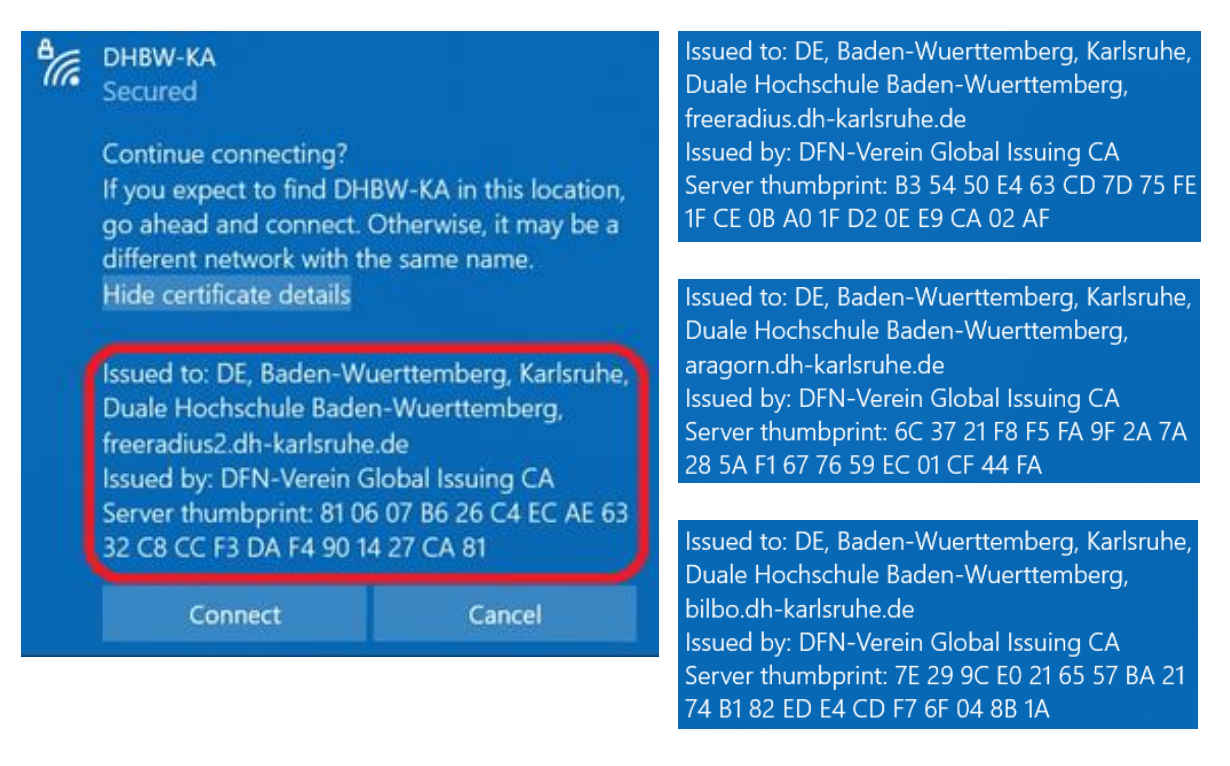

The certificates are changed regularly, please use the latest version of this instruction. After clicking on "Connect" you should be connected to the WLAN.

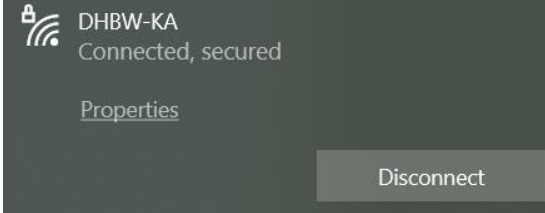

## 4. Setup on Windows 8.1

If you are still using Windows 8, please upgrade to Windows 8.1 or later. Windows 8 is out of date.

Connect to the wireless network as follows:

Move your mouse to the bottom right corner of your screen and then move the mouse pointer to Settings. Then click on the left icon in the top row, where stock is available. A list of available wireless networks will be displayed.

|                | Settings<br>Desktop               |                          |
|----------------|-----------------------------------|--------------------------|
|                | Control Panel                     |                          |
| <b>S</b> earch | Personalization                   | Networks                 |
| <b>~</b> .     | PC info                           | View Connection Settings |
|                | Help                              | view connection settings |
| Share          |                                   | Airplane mode            |
|                |                                   | Off                      |
| Start          |                                   |                          |
|                |                                   | WiFi                     |
| Devices        | ਸ਼ ।¶≫ ਂ੦਼ੇਂ                      | On                       |
| Ö              | dh- 67 Brightness<br>karlsruhe.de | .III DHBW-KA             |
| Settings       |                                   | Connected                |
|                | Notifications Power Keyboard      | All DHBW-KA5             |
|                | Change PC settings                | eduroam                  |

Click DHBW KA (eduroam works the same way), then click Connect.

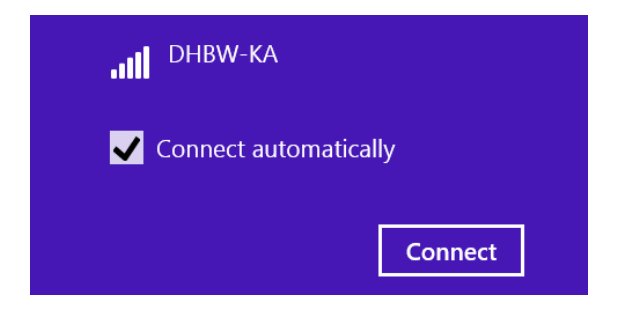

In the following screen, enter your authentication information. After clicking "OK" you should be connected to the Wi-Fi.

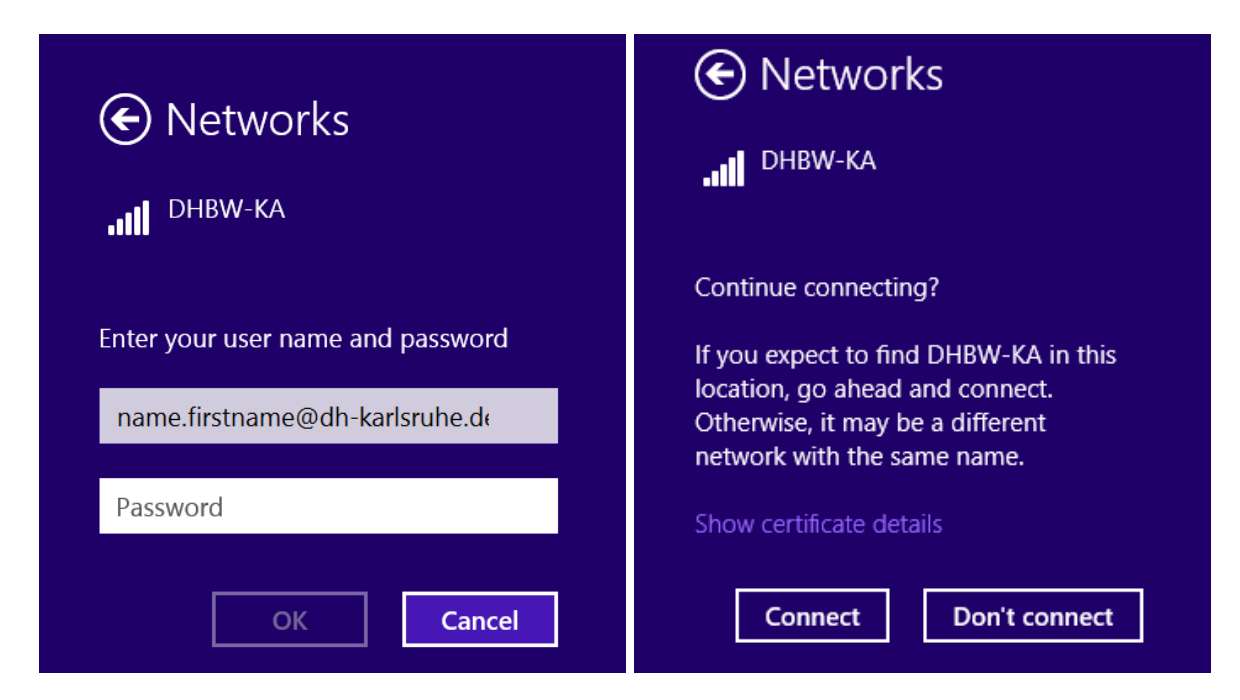

#### Display the certificate details

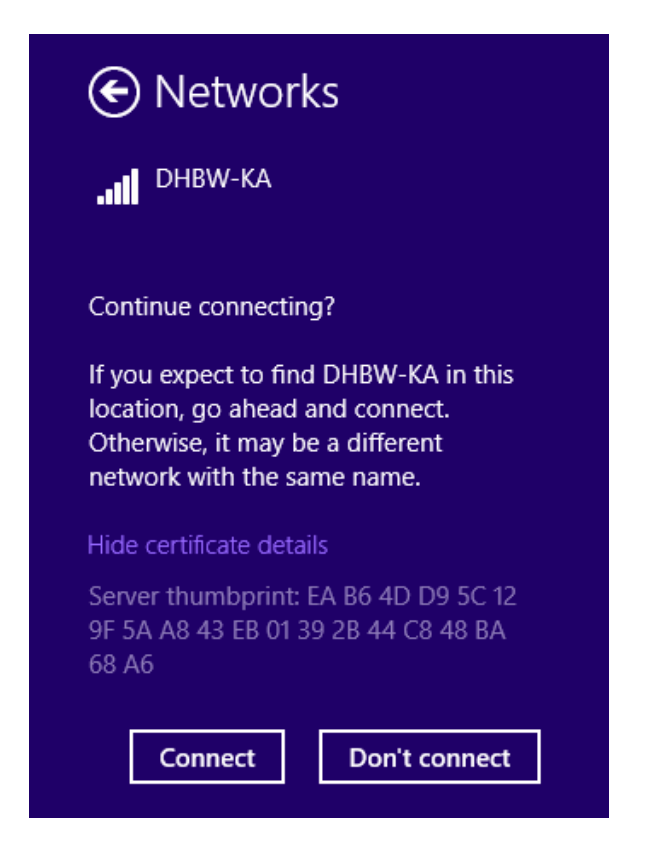

#### Valid Fingerprints are as follows:

| 81 | 06 | 07 | В6 | 26 | C4 | ЕC | AE | 63 | 32 | C8 | CC | FЗ | DA | F4 | 90 | 14 | 27 | CA | 81 |
|----|----|----|----|----|----|----|----|----|----|----|----|----|----|----|----|----|----|----|----|
| BЗ | 54 | 50 | E4 | 63 | CD | 7D | 75 | FΕ | 1F | CE | 0B | AO | 1F | D2 | 0E | Е9 | CA | 02 | AF |
| 6C | 37 | 21 | F8 | F5 | FA | 9F | 2A | 7A | 28 | 5A | F1 | 67 | 76 | 59 | ЕC | 01 | CF | 44 | FA |
| 7E | 29 | 9C | ΕO | 21 | 65 | 57 | ΒA | 21 | 74 | В1 | 82 | ΕD | E4 | CD | F7 | 6F | 04 | 8B | 1A |

With this check, you prevent an unauthorized third-party server from intercepting your authentication data and subsequently misusing it. If there is one of these fingerprints, so you can connect to "connect" to the WLAN. During the initial setup, it might be possible that you will be requested to confirm the certificate "T-Telesec Global Root Class 2".

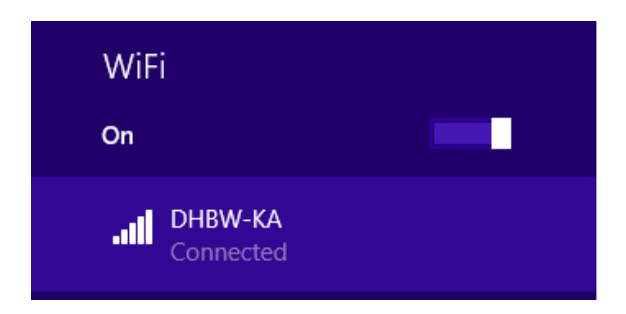

## 5. Windows 7 and older Versions

Windows 7 and older versions of Microsoft Windows like Windows Vista and Windows XP are obsolete and no longer supported. It is not allowed to connect devices with this old versions of Windows with the Network of the DHBW Karlsruhe.

## 6. Setup on Linux

Unfortunately, not all Linux variants can be dealt with here. With the following information, you can use the DHBW-KA Wi-Fi.

SSID: DHBW-KA Encryption: WPA / TKIP or WPA2 / AES Authentication: PEAP with MSCHAP v2 Authentication authority of the certificate: T-Telesec Global Root Class 2 Authentication data: your user from the domain dh-karlsruhe IP configuration automatically via DHCP

The example looks like this:

Open Network Connections and add a new connection:

| Network C                     | >            |        |
|-------------------------------|--------------|--------|
| Name                          | Last Used 🔻  | Add    |
| - Ethernet                    |              | Edit   |
| Wired connection 1<br>• Wi-Fi | 1 month ago  | Delete |
| eduroam                       | 1 minute ago |        |
| DHBW-KA                       | 1 month ago  |        |
| Automatisch KA-WLAN           | 1 month ago  |        |
|                               |              | Close  |

Choose type Wi-Fi

|   |                                                                                                    | × |  |  |  |  |  |  |  |  |
|---|----------------------------------------------------------------------------------------------------|---|--|--|--|--|--|--|--|--|
| 2 | Choose a Connection Type                                                                                                    |   |  |  |  |  |  |  |  |  |
|   | Select the type of connection you wish to create.                                                                                                    |   |  |  |  |  |  |  |  |  |
|   | If you are creating a VPN, and the VPN connection you wish to create does not appear in the list, you may not have the correct VPN plugin installed. |   |  |  |  |  |  |  |  |  |
|   | Wi-Fi                                                                                                    |   |  |  |  |  |  |  |  |  |
|   |                                                                                                    |   |  |  |  |  |  |  |  |  |
|   | Cancel Create                                                                                                    |   |  |  |  |  |  |  |  |  |

Name: eduroam, SSID: eduroam, Mode: Client, Device: your Wi-Fi Connector

|                          |                          | ×           |         |  |  |  |  |  |  |
|--------------------------|--------------------------|-------------|---------|--|--|--|--|--|--|
| Connection name: eduroam |                          |             |         |  |  |  |  |  |  |
| General Wi-Fi Wi-Fi Sec  | curity IPv4 Settings IPv | v6 Settings |         |  |  |  |  |  |  |
| SSID:                    | eduroam                  |             |         |  |  |  |  |  |  |
| Mode:                    | Client                   |             | •       |  |  |  |  |  |  |
| BSSID:                   |                          |             | •       |  |  |  |  |  |  |
| Device:                  | wlp3s0 (                 | 1           | •       |  |  |  |  |  |  |
| Cloned MAC address:      |                          |             |         |  |  |  |  |  |  |
| MTU:                     | automatic                | -           | + bytes |  |  |  |  |  |  |
|                          |                          |             |         |  |  |  |  |  |  |
|                          |                          |             |         |  |  |  |  |  |  |
|                          |                          |             |         |  |  |  |  |  |  |
|                          |                          | Cancel      | Save    |  |  |  |  |  |  |

In the Wi-Fi Security tab, fill in the fields as shown below:

| Editing eduroam                  |                                  |   |  |  |  |  |  |
|----------------------------------|----------------------------------|---|--|--|--|--|--|
| Connection name: eduroam         |                                  |   |  |  |  |  |  |
| General Wi-Fi Wi-Fi Security IPv | 4 Settings IPv6 Settings         |   |  |  |  |  |  |
| Security:                        | WPA & WPA2 Enterprise            | • |  |  |  |  |  |
| Authentication:                  | Protected EAP (PEAP)             | • |  |  |  |  |  |
| Anonymous identity:              |                                  |   |  |  |  |  |  |
| CA certificate:                  | T-TeleSec_GlobalRoot_Class_2.pem |   |  |  |  |  |  |
|                                  | No CA certificate is required    |   |  |  |  |  |  |
| PEAP version:                    | Automatic                        | • |  |  |  |  |  |
| Inner authentication:            | MSCHAPv2                         | • |  |  |  |  |  |
| Username:                        | nachname.vorname@dh-karlsruhe.de |   |  |  |  |  |  |
| Password:                        | deinpasswort                     |   |  |  |  |  |  |
|                                  | Show password                    |   |  |  |  |  |  |
|                                  | Cancel Save                      | • |  |  |  |  |  |

Instead of "name.firstname@dh-karlsruhe.de" enter your own account data.

#### The certificates are often located at /etc/ssl/certs

|                                                                                                    |                                                   |                                                                                                   |                                                                                                    | Cho                                                                                                    | ose a C                                                                                                    | erti                                                         | ificate Author                                                                                                    | ity certificate                                                |   |                                                                                                    | ×                                                                                                    |
|----------------------------------------------------------------------------------------------------|---------------------------------------------------|---------------------------------------------------------------------------------------------------|----------------------------------------------------------------------------------------------------|----------------------------------------------------------------------------------------------------|----------------------------------------------------------------------------------------------------|--------------------------------------------------------------|----------------------------------------------------------------------------------------------------|----------------------------------------------------------------|---|----------------------------------------------------------------------------------------------------|----------------------------------------------------------------------------------------------------|
| ව Recent                                                                                                    |                                                   | ٩                                                                                                 | etc                                                                                                    | ssl                                                                                                    | certs                                                                                                    | •                                                            |                                                                                                    |                                                                |   |                                                                                                    |                                                                                                    |
| <ul> <li>nome</li> <li>Desktop</li> <li>Bilder</li> <li>Dokumente</li> <li>Downloads</li> <li>Musik</li> <li>Videos</li> <li>Other Locatio</li> </ul> |                                                   | me<br>SZA<br>Taiv<br>Telia<br>tha<br>tha<br>tha<br>tha<br>Tru<br>T-Te<br>TUE<br>TUE<br>TUE<br>TUE | FIR_RC<br>van_Gf<br>aSoner<br>wte_Pr<br>wte_Pr<br>stis_FP<br>leSec_<br>leSec_<br>BITAK_I<br>BITAK_U<br>RTRUS | CA.pe<br>a_Root<br>imary_<br>imary_<br>imary_<br>S_Root<br>Globall<br>Globall<br>Globall<br>Camu_S<br>JEKAE_<br>ST_Cert | xz.pem<br>m<br>CA_v1.j<br>Root_CA<br>Root_CA<br>_CA.pem<br>Root_Cla<br>SM_SSL_l<br>Kök_Sert<br>ificate_Si<br>tronik_Se | per<br>.per<br>G<br>_ss_2<br>ss_3<br>Kok_<br>tifika<br>ervid | n<br>m<br>52.pem<br>53.pem<br>2.pem<br>_SertifikasiSur<br>a_Hizmet_Sağlay<br>ices_Provider_Roi<br>īka_Hizmet_Sağla | um_1.pem<br>ricisiSürüm_3.pem<br>ot_2007.pem<br>ayıcısi_H5.pem | • | Size<br>1,3 kB<br>1,9 kB<br>1,9 kB<br>1,5 kB<br>940 bytes<br>1,5 kB<br>1,2 kB<br>1,4 kB<br>1,4 kB<br>1,6 kB<br>1,8 kB<br>1,5 kB<br>1,5 kB | Modified<br>27 Sep 2017<br>27 Sep 2017<br>27 Sep 2017<br>27 Sep 2017<br>27 Sep 2017<br>27 Sep 2017<br>27 Sep 2017<br>27 Sep 2017<br>27 Sep 2017<br>27 Sep 2017<br>27 Sep 2017<br>27 Sep 2017 |
|                                                                                                    | DER or PEM certificates (*.der, *.pem, *.crt, *.c |                                                                                                   |                                                                                                    |                                                                                                    |                                                                                                    |                                                              |                                                                                                    |                                                                |   | *.crt, *.cer) •                                                                                                    |                                                                                                    |
|                                                                                                    |                                                   |                                                                                                   |                                                                                                    |                                                                                                    |                                                                                                    |                                                              |                                                                                                    |                                                                |   | Cancel                                                                                                    | Open                                                                                                    |

Set the method IPv4 Settings Automatic (DHCP) at the IPv4 Settings.

| Editing eduroam          |                                                          |          |         |            |  |  |  |  |  |  |
|--------------------------|----------------------------------------------------------|----------|---------|------------|--|--|--|--|--|--|
| Connectior               | Connection name: eduroam                                 |          |         |            |  |  |  |  |  |  |
| General V                | General Wi-Fi Wi-Fi Security IPv4 Settings IPv6 Settings |          |         |            |  |  |  |  |  |  |
| Method: Automatic (DHCP) |                                                          |          |         |            |  |  |  |  |  |  |
| Addresse                 | 25                                                       |          |         |            |  |  |  |  |  |  |
| Addres                   | S                                                        | Netmask  | Gateway | Add        |  |  |  |  |  |  |
|                          |                                                          |          |         | Delete     |  |  |  |  |  |  |
|                          |                                                          |          |         |            |  |  |  |  |  |  |
| Addition                 | nal DNS se                                               | ervers:  |         |            |  |  |  |  |  |  |
| Addition                 | nal search                                               | domains: |         |            |  |  |  |  |  |  |
| DHCP cl                  | lient ID:                                                |          |         |            |  |  |  |  |  |  |
| 🗆 Requ                   | Require IPv4 addressing for this connection to complete  |          |         |            |  |  |  |  |  |  |
|                          |                                                          |          |         | Routes     |  |  |  |  |  |  |
|                          |                                                          |          | Ca      | ancel Save |  |  |  |  |  |  |

Save now and Connect.

## 7. Setup on Android

#### 9.1 Android up to version 6

First install the root certificate of T-Telesec GlobalRoot Class 2 under https://www.pki.dfn.de/fileadmin/PKI/zertifikate/T-TeleSec\_GlobalRoot\_Class\_2.crt or scan this QR code: (Attention, with some devices, e.g. from the manufacturer Samsung, some screen unlocking methods, such as patterns or fingerprints, will then no longer work, as the manufacturer of the smartphone classifies them as unsafe.)

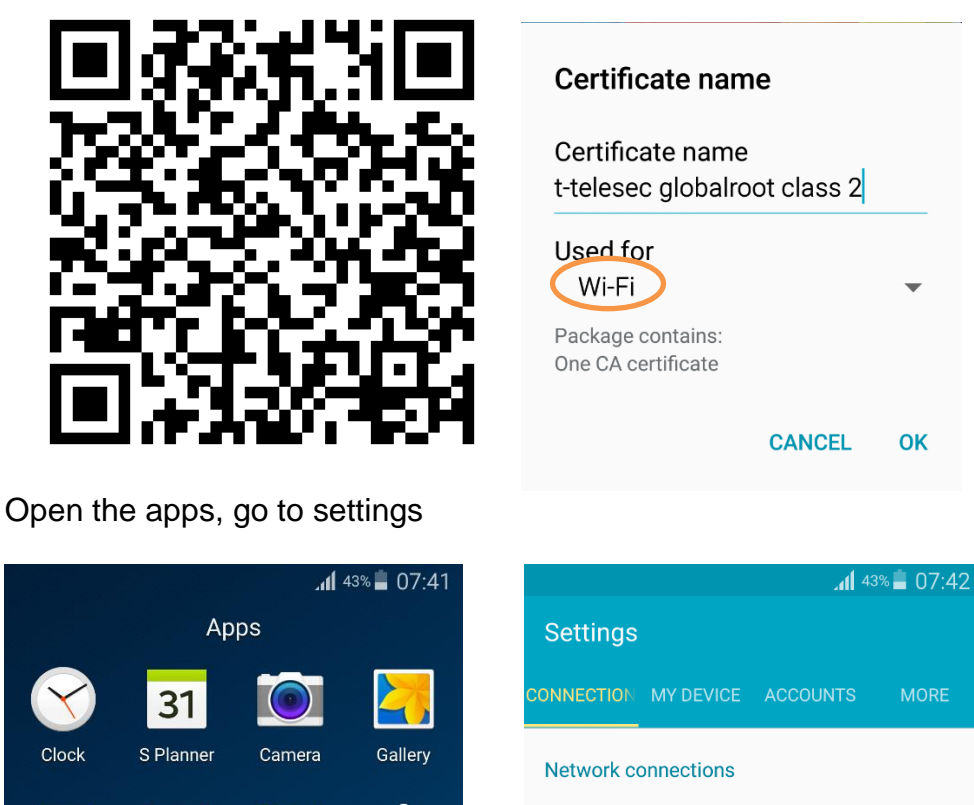

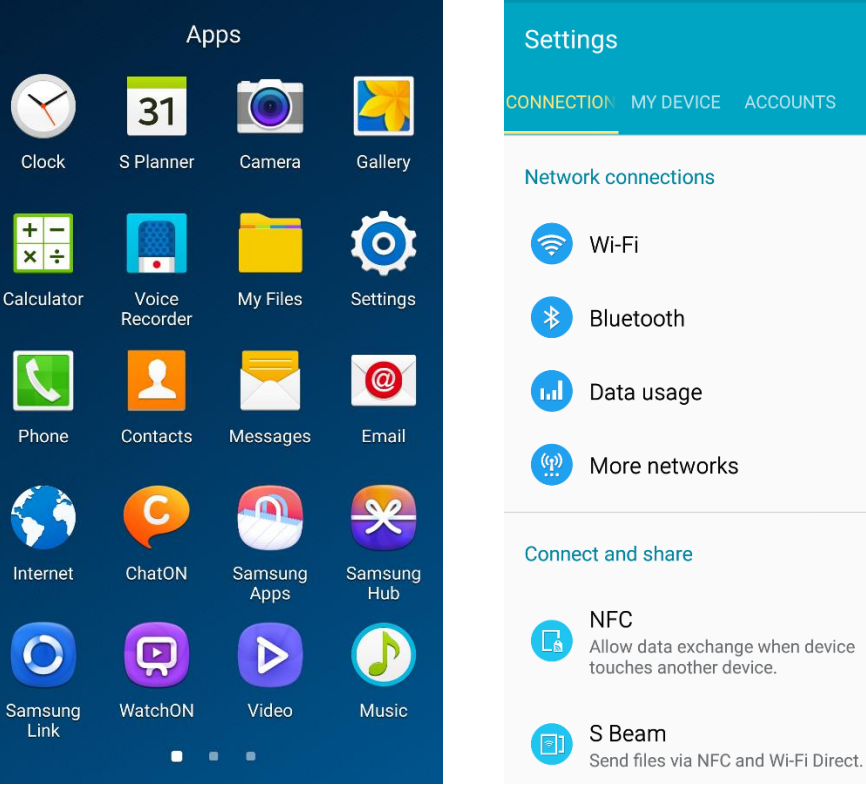

There, tap Wireless & networks

|               |                                                              | î .4    | 13:30 |
|---------------|--------------------------------------------------------------|---------|-------|
| Setti         | ngs                                                          |         |       |
| CONNEC        | TION MY DEVICE ACCOUN                                        | TS      | MORE  |
| Netwo         | ork connections                                              |         |       |
| <b>?</b>      | Wi-Fi                                                        |         |       |
| *             | Bluetooth                                                    |         | -     |
| Lal           | Data usage                                                   |         |       |
| (( <u>p</u> ) | More networks                                                |         |       |
| Conne         | ect and share                                                |         |       |
| G             | NFC<br>Allow data exchange when d<br>touches another device. | evice   | -•    |
|               | S Beam<br>Send files via NFC and Wi-Fi I                     | Direct. | -     |

Swipe to activate Wi-Fi and then go to Wi-Fi settings.

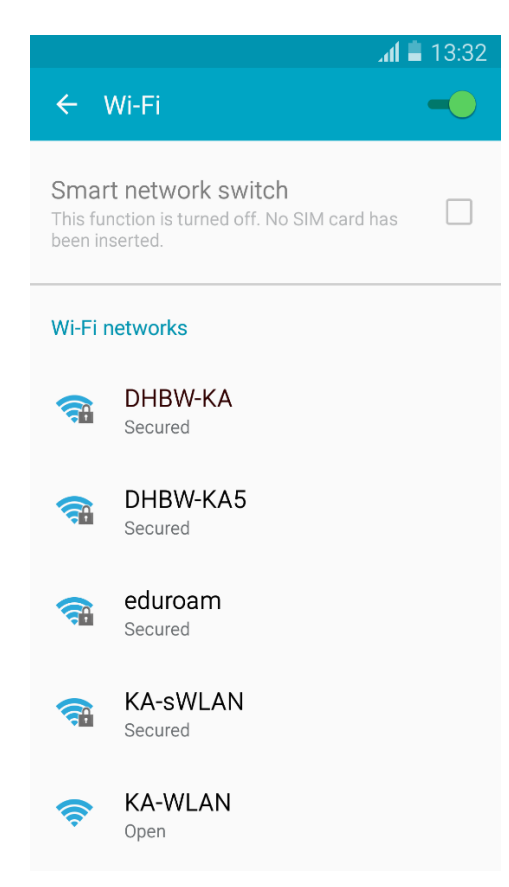

Now tap on the network you want (eduroam or DHBW-KA) and then the profile features as shown.

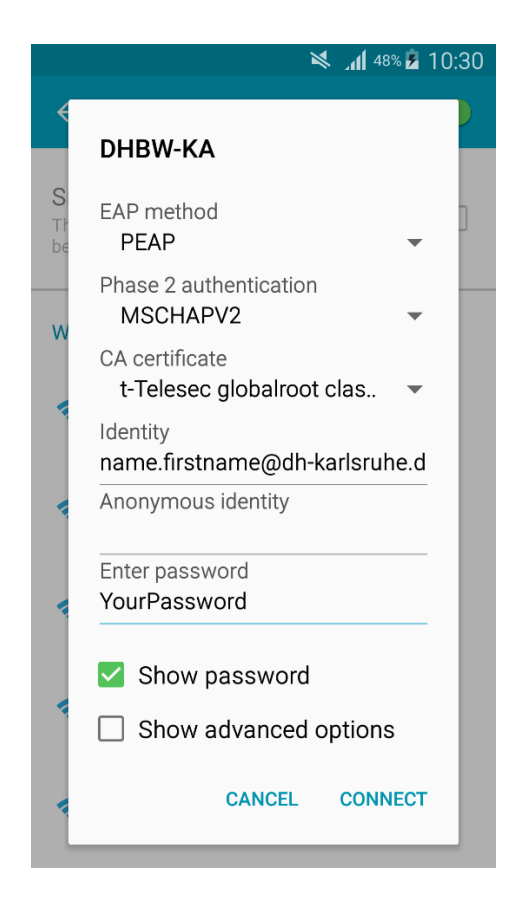

Instead of "name.firstname@dh-karlsruhe.de" you have to use your own user name in the domain "dh-karlsruhe" of course. After that tap Connect and you should be connected to the desired network.

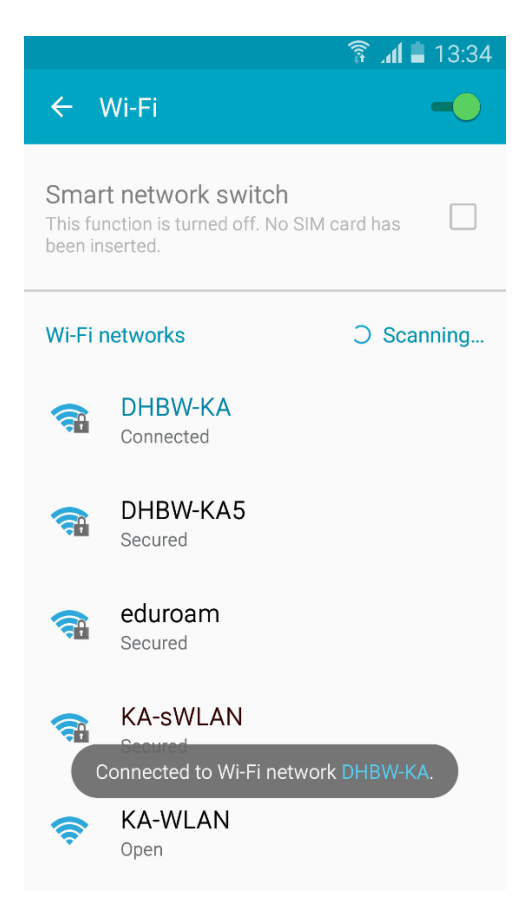

#### 9.2 Android from version 7.0

Since Version 7 Android allows the usage of the installed system certificates. You don't need to install the certificate separately. Proceed as follows:

Open the settings for Network & internet

| 2:41       |                                     | Đ   |
|------------|-------------------------------------|-----|
| ←          | Network & internet                  | ୦ 🕐 |
| •          | Wi-Fi<br>Not connected              |     |
|            | Mobile network                      |     |
| 0          | Data usage<br>1.33 GB used on Wi-Fi |     |
| $\bigcirc$ | Hotspot & tethering<br>Off          |     |
|            | Airplane mode                       |     |
| ~          | Advanced<br>VPN, Private DNS        |     |

#### Wi-Fi

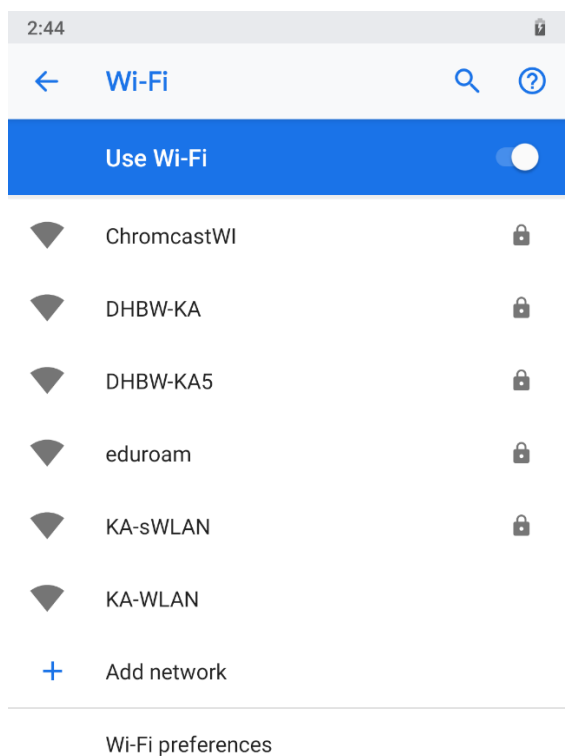

Wi-Fi turns back on automatically

Make sure that the WLAN is switched on. Tap DHBW-KA or eduroam and fill in the form as shown in the next picture.

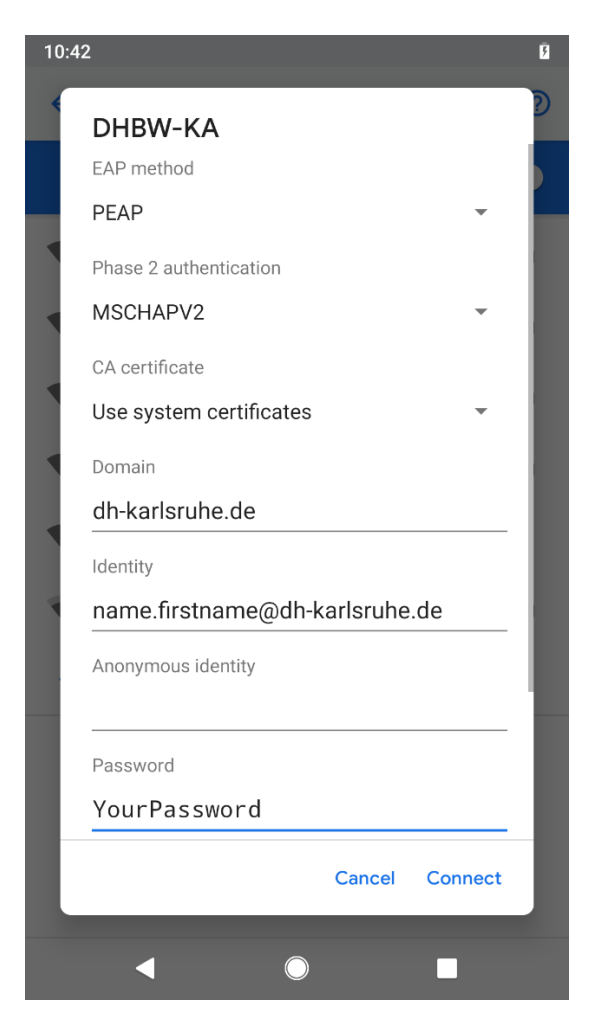

Instead of **name.surname** you have to enter your own username. Now tap connect.

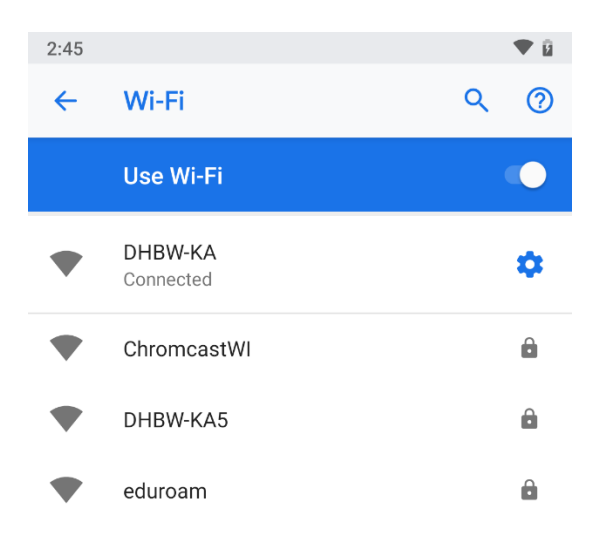

If you do not have the setting option "Use system certificates" on your device, please proceed as described under "Android up to version 6". For eduroam you can use the app eduroamCAT from the Google Play Store.

## 8. Mac OS

To install Wi-Fi on a MacBook click on System preferences

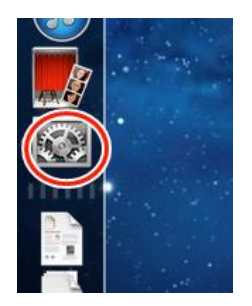

then on the Network-icon:

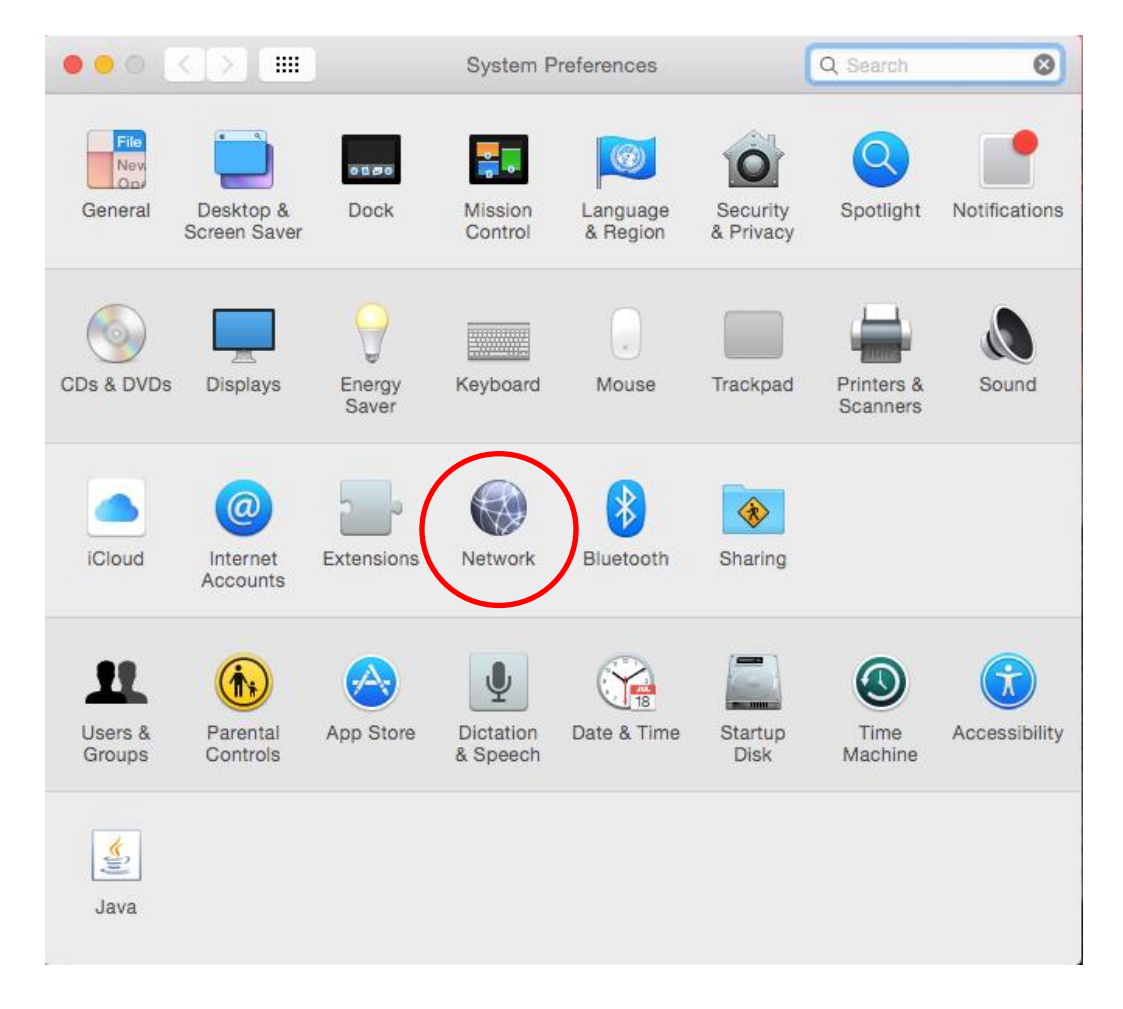

#### Turn on the Wi-Fi.

|                                                  | Network                                                | Q Search                                                                                                    |
|--------------------------------------------------|--------------------------------------------------------|----------------------------------------------------------------------------------------------------|
| Locati                                           | on: Automatic                                          | •                                                                                                    |
| • Ethernet                                       | Status: Off                                            | Turn Wi-Fi On                                                                                                    |
| • FireWire Not Connected                         |                                                        |                                                                                                    |
| • Wi-Fi                                          | Network Name: Wi-Fi: Off                               | <b>•</b>                                                                                                    |
| Bluetooth PAN<br>Not Connected     Not Connected | Ask to joi<br>Known netw<br>no known ne<br>asked befor | in new networks<br>vorks will be joined automatically. If<br>etworks are available, you will be<br>e joining a new network. |
| + - *                                            | 🗹 Show Wi-Fi status in menu bar                        | Advanced ?                                                                                                    |
|                                                  | Assist me                                              | e Revert Apply                                                                                                    |

Now you have to select your network (DHBW-KA or eduroam):

| $\bullet \bullet \circ \checkmark > \blacksquare$                                                                   | Network                                                                                                    | Q Search                                   |
|----------------------------------------------------------------------------------------------------|----------------------------------------------------------------------------------------------------|--------------------------------------------|
| Loc                                                                                                    | ation: Automatic                                                                                                    | 0                                          |
| Ethernet      Not Connected     FireWire     Not Connected                                                          | Status: <b>On</b><br>Wi-Fi is turned on bunetwork.                                                                        | Turn Wi-Fi Off<br>ut is not connected to a |
| <ul> <li>Wi-Fi<br/>on</li> <li>Bluetooth PAN<br/>Not Connected</li> <li>ThundIt Bridge<br/>Not Connected</li> </ul> | Network Name ✓ No network sele<br>ChromcaetWL<br>DHBW-KA<br>DHBW-KA5<br>eduroam<br>KA-sWLAN<br>KA-WLAN<br>Join Other Netw | ork                                        |
| + - *                                                                                                    | Show Wi-Fi status in menu bar                                                                                             | Advanced ?                                 |
|                                                                                                    |                                                                                                    |                                            |

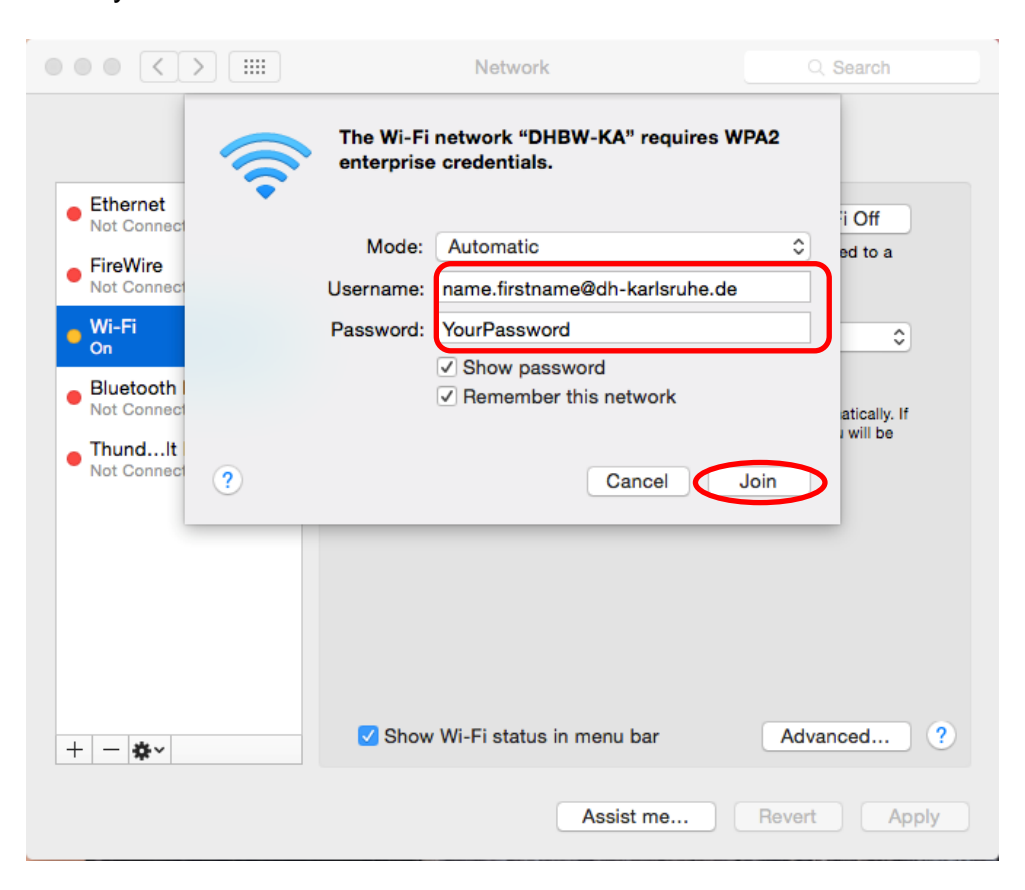

Enter your Authentication Information as follow:

Proceed with clicking the button "Join" for connecting with the Wi-Fi.

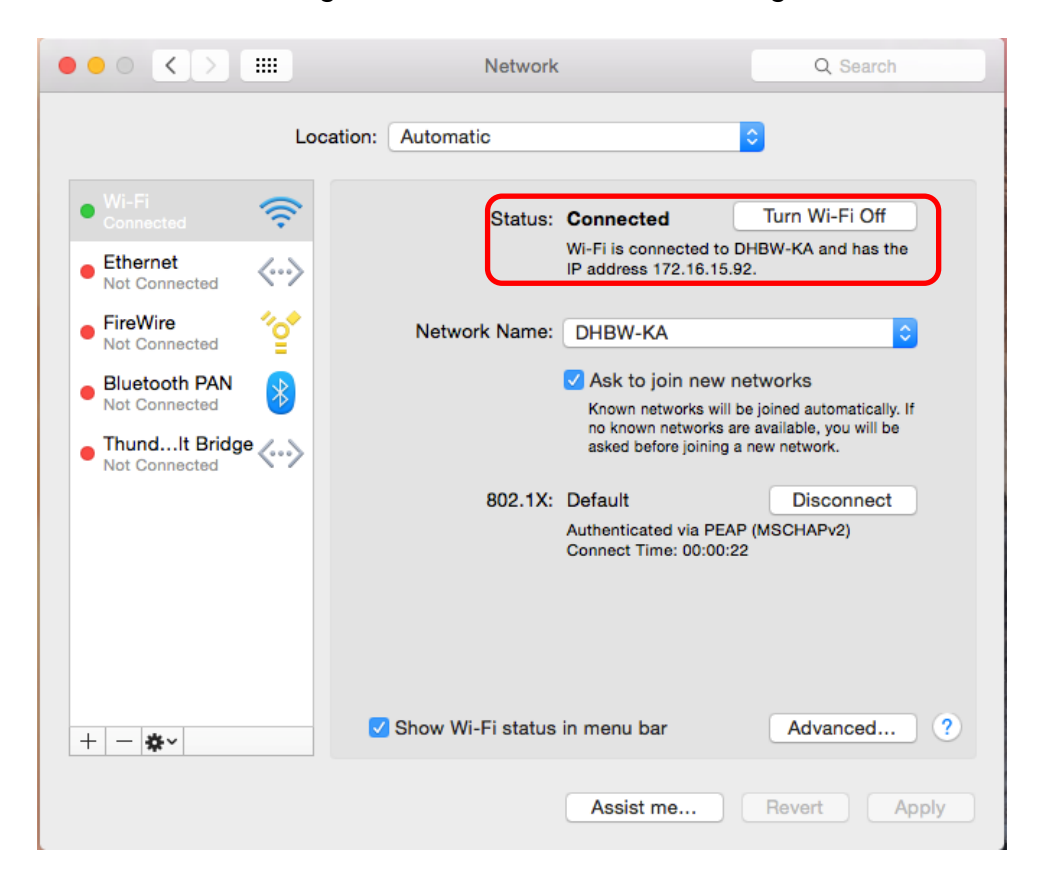

It's recommended to turn on your firewall and block incoming connections if you don't want to share data with other Wi-Fi users.

| ••• • • •                                       |                | Security 8   | & Privacy     | C                      | Search |
|-------------------------------------------------|----------------|--------------|---------------|------------------------|--------|
|                                                 | General        | FileVault    | Firewall      | Privacy                |        |
| Firewall: Off                                   |                |              |               | Turn On Fire           | ewall  |
| This computer's firewa<br>computer are allowed. | all is current | ly turned of | f. All incomi | ng connections to this |        |
|                                                 |                |              |               | Firewall Opti          | ons    |

In the Firewall Options check the Box "Block all incoming connections" and confirm this by clicking the "OK" button.

| Bock all in<br>Blocks all in<br>DHCP, Bonj  | Sec<br>ncoming connections<br>ncoming connections except<br>our, and IPSec.                      | urity & Privacy                                                                              | aternet service                                      | Q Search      |
|---------------------------------------------|--------------------------------------------------------------------------------------------------|----------------------------------------------------------------------------------------------|------------------------------------------------------|---------------|
|                                             | The firewall will block all sharing, Messages Bonjou<br>allow sharing services, des<br>checkbox. | naring services, such as file<br>r, and iTunes music sharing<br>elect the "Block all incomin | e sharing, scre<br>g. If you want t<br>ng connection | en<br>o<br>s" |
| + -                                         | ally allow signed softwa                                                                         | re to receive incoming o                                                                     | connections                                          |               |
| Allows soft<br>network.                     | ware signed by a valid certifi                                                                   | cate authority to provide se                                                                 | ervices access                                       | ed from the   |
| ✓ Enable ste<br>Don't respo<br>applications | eaith mode<br>ind to or acknowledge attem<br>s using ICMP, such as Ping.                         | pts to access this compute                                                                   | er from the net                                      | twork by test |
| ?                                           |                                                                                                  | (                                                                                            | Cancel                                               | ОК            |
| Click the lock to                           | prevent further changes.                                                                         |                                                                                              | (                                                    | Advanced ?    |

## 9. iOS

To connect your iPad or iPhone to the Wi-Fi go to the system preferences.

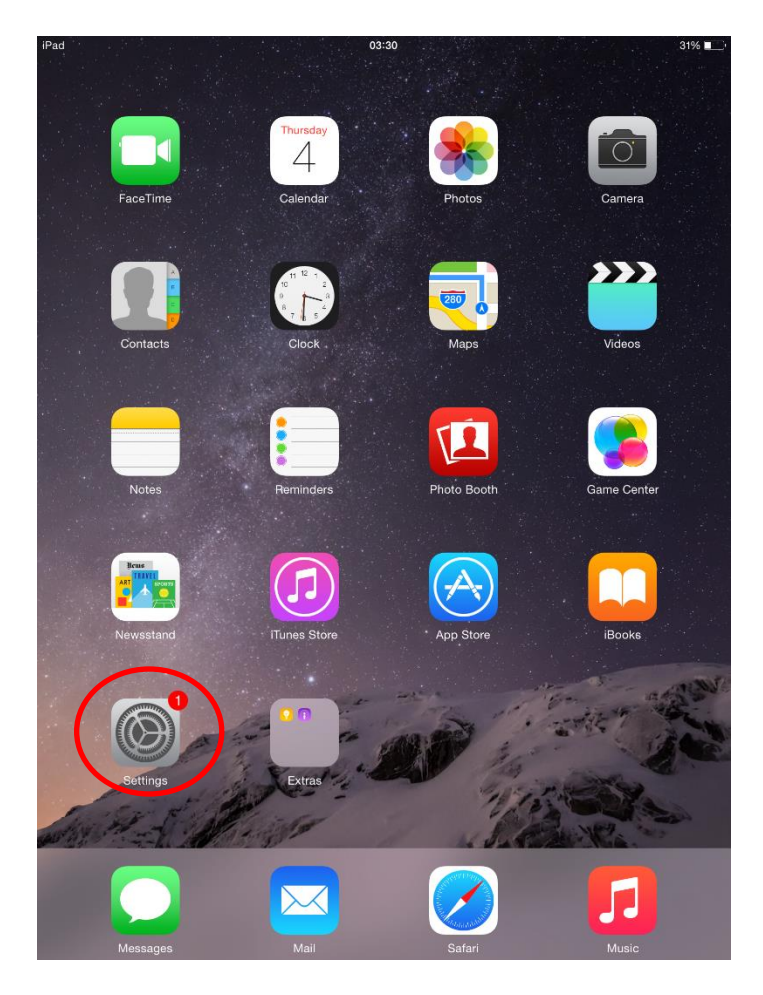

and turn on the Wi-Fi.

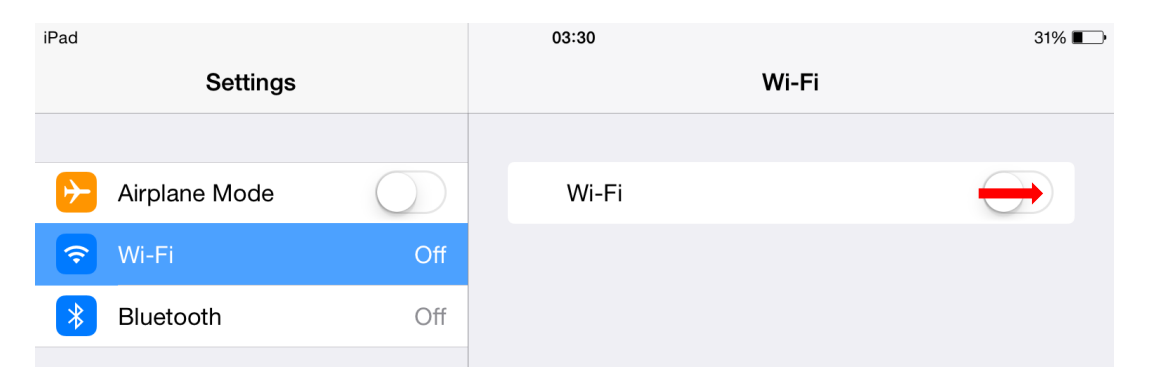

## Now select the network (DHBW-KA or eduroam)

| 03:31            | 31% 💷                                                                                        |
|------------------|----------------------------------------------------------------------------------------------|
| Wi-Fi            |                                                                                              |
|                  |                                                                                              |
| Wi-Fi            |                                                                                              |
| CHOOSE A NETWORK |                                                                                              |
| ChromcastWI      | <b>₽</b> 중 (j)                                                                               |
| DHBW-KA          | ₽ 奈 (j)                                                                                      |
| DHBW-KA5         | <b>₽</b> 중 (i)                                                                               |
| eduroam          | <br>₽ ≎ (ì)                                                                                  |
|                  | 03:31<br>Wi-Fi<br>Wi-Fi<br>CHOOSE A NETWORK<br>ChromcastWI<br>DHBW-KA<br>DHBW-KA5<br>eduroam |

and enter your authentication Information as follows:

| iPad       |                 | 02:53                      |        | ∦ 28% 💶        |
|------------|-----------------|----------------------------|--------|----------------|
| S          | ettings         |                            | Wi-Fi  |                |
|            |                 |                            |        |                |
| Airplane M | Node            | Wi-Fi                      |        |                |
| ᅙ Wi-Fi    | Not Connected   | CHOOSE A NETWORK           |        |                |
| Bluetoc    | Enter           | the password for "DHBW-KA" |        | <b>?</b> (i)   |
|            | Cancel          | Enter Password             | Join   | • 🗢 (j)        |
| Notifica   |                 |                            |        | <b>i r</b> (j) |
| Control    | Username name.f | irstname@dh-karlsruhe.de   | )      |                |
| C Do Not   | Password •••••  | •••                        |        |                |
| _          |                 |                            |        |                |
| Genera     |                 |                            |        | <b>?</b> (i)   |
| A Display  |                 |                            |        |                |
| 🛞 Wallpar  |                 |                            |        |                |
| Sounds     |                 |                            |        |                |
| Passco     |                 |                            |        | elect a        |
| Privacy    |                 |                            |        |                |
|            |                 |                            |        |                |
| iCloud     |                 |                            |        |                |
| Q W        | E R             | T Y U                      | I 0    | P              |
| AS         | D F             | G H J                      | KL     | return         |
| ◆ Z        | x c v           |                            | vi ! ? |                |
| .?123      |                 |                            | .?1    | 23             |

## After clicking on "Join" you have to confirm the certification:

| iPad       | 03:36                                                                    | 31% 🔳 |
|------------|--------------------------------------------------------------------------|-------|
| Cancel     | Certificate                                                              | Trust |
|            |                                                                          |       |
|            | <b>aragorn.dh-karlsruhe.de</b><br>Issued by DFN-Verein Global Issuing CA |       |
| Expires    | Not Trusted<br>21/07/20 06:41:59                                         |       |
| More Detai | ls                                                                       | >     |

After that you are connected to the Wi-Fi.

| iPad ᅙ          |            | 22:23   |       | 29% 🔳   |
|-----------------|------------|---------|-------|---------|
| Settings        |            |         | Wi-Fi |         |
|                 |            |         |       |         |
| ≻ Airplane Mode | $\bigcirc$ | Wi-Fi   |       |         |
| ᅙ Wi-Fi         | DHBW-KA    | OHBW-KA |       | ₽ 奈 (j) |
|                 |            |         |       |         |